# SpaceLogic Thermostat

TH900 Programmable Series for PTAC, Heat Pump & Gas/Oil Furnace Applications

Operating temp.

Operating

humidity

Storage temp

**PIR** detection

**PIR** detection

consumption

Power supply

Terminal cable

Protection class

Pollution degree

Operation type

Control purpose

Impulse voltage

construction

Load rating

Housing

Control

Dimensions

distance

Power

Storage humidity

TH903-DM-W, TH907-DM-W, TH907-DM-B

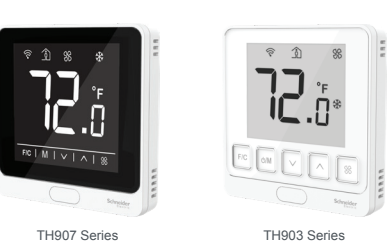

0 to 50°C (32 to 122°F)

-20 to 60°C (-4 to 140°F)

120° (±60°)

Standby < 0.5W

stranded wire

Flame-retardant PC

120 x 120 x 26.5mm

Pollution Degree 2

Operating control

Type 1.B

mounting

330V

(4.72 X 4.72 X 1.04 in.)

IP 30

0 to 95 % RH (non-condensing)

0 to 90 % RH (non-condensing)

10m at 0°, 5m at 60°, 5m at -60°

24 VAC @ 50/60Hz or 24 VDC

3A resistive, 1A inductive, 1A pilot duty

14 AWG to 18 AWG solid or

schneider-electric.com | 1

**Product Description** 

The TH900 Series thermostats are optimized for office building, hotel and residential terminal HVAC control

The TH900 Series is ideal for PTAC, Heat Pump and Gas/Oil Furnace applications.

These models are available in two housing finishes: optimum (black glass display with capacitive buttons on a black or white base) or medium (white glass display with mechanical buttons on a white base).

The TH900 Series is a wall surface mount device that is easy to operate. These thermostats feature microprocessor-based controls and large LCD screens which display operation status (cooling heating and auto), fan speed, room temperature and set-point.

#### Specifications

| Heat stages        | Max. 3 stages                          |
|--------------------|----------------------------------------|
| Cool stages        | Max. 2 stages                          |
| Sensing element    | Digital temperature sensor             |
| Accuracy           | ±0.5°C@0 to 50°C<br>(±1°F@32 to 122°F) |
| Set-point range    | 5 to 35°C (41 to 95°F)                 |
| Display range      | 0 to 50°C (32 to 122°F)                |
| Display resolution | 0.5°C (1°F)                            |
|                    |                                        |

USA: +1 888-444-1311 Europe: +46 10 478 2000

© 2020 Schneider Electric. All rights reserved. All trademarks are owned by Schneider Electric Industries SAS or its affiliated compares Schneider Electric, 35 rue Joseph Monier, F - 92500 Rueil-Malmaison

SpaceLogic Thermostat TH900 Programmable Series Installation Instructions

#### Installation

#### Location

Select a location about 1.5m (5ft.) above the floor with good air circulation at average temperature. Indoor use only. Do not mount thermostat where it may be affected by:

- · Drafts or dead spots behind doors or in corners
- · Hot or cold air from ducts
- · Radiant heat from sun or appliances.
- · Concealed pipes or chimneys
- · Unheated (un-cooled) areas behind the thermostat
- · If Zigbee equipped, do not install near other RF sources/ transmitters
- · When the thermostat is equipped with PIR, consider view angle, range characteristics, and mounting position for proper coverage

#### Mounting

The HVAC thermostat is typically mounted on a standard double-gang (4 x 4) junction box. The installation kit provides a Smart Wall Mounting Plate

If mounted on a single-gang box, use the two central holes of the Smart Wall Mounting Plate.

schneider-electric.com | 3

- the housing toward the wall until it snaps into place
- 6. Secure the housing to the Smart Mounting Plate with the two small captive screws at the bottom of the housing
- 7. Apply power to the unit by closing the applicable supply breaker. After connecting power, OFF mode (factory default setting) will appear on the LCD display.

Figure 1. Assembly, exploded view

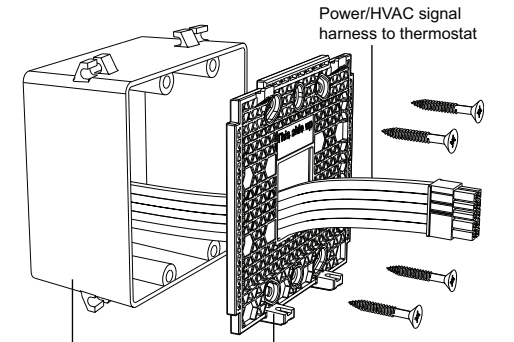

4x4 Junction Box Smart Mounting Plate

SpaceLogic Thermostat TH900 Programmable Series Installation Instructions

# Specifications (cont.) Regulatory Information

| nogulatory mornation |                                                                                                    |  |
|----------------------|----------------------------------------------------------------------------------------------------|--|
| Agency approvals     | FCC CFR 47 Part 15 Subpart B Class B<br>RSS 247<br>ICES-003:issue 6<br>UL 60730-2-9<br>CAN/CSA-E60730-1<br>CAN/CSA-E60730-1<br>European Conformance CE:<br>IEC/EN 60730-2-9<br>IEC/EN 60730-2-9 |  |
| RoHS compliance      | 2011/65/EU<br>2015/863/EU                                                                                                    |  |
| REACH<br>compliance  | 1907/2006/EC                                                                                                    |  |
|                      |                                                                                                    |  |

#### Dimensions mm (in.) TH907 Series

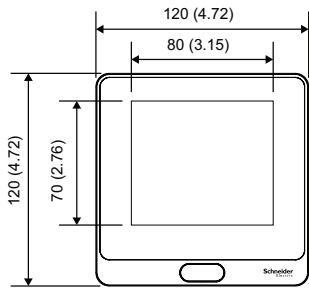

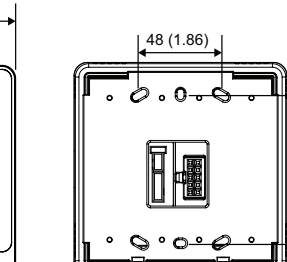

Mounting View

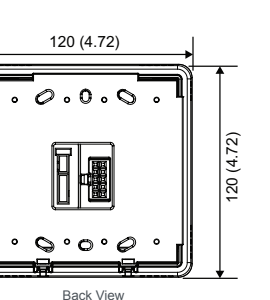

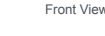

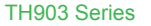

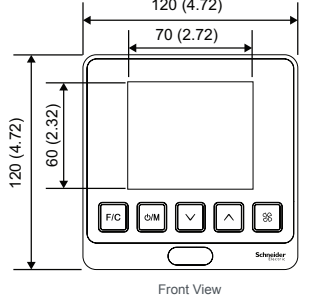

120 (4.72) 0.0.

72) 120 (4.7

Side Viev

26.5 (1.04)

00

0000

Side Viev

26.5

(1.04)

© 2020 Schneider Electric. All rights reserved. All trademarks are owned by Schneider Electric Industries SAS or its affiliated companies. Schneider Electric, 35 rue Joseph Monier, F - 92500 Rueil-Malmaison

Mounting View

# SpaceLogic Thermostat TH900 Programmable Series Installation Instructions

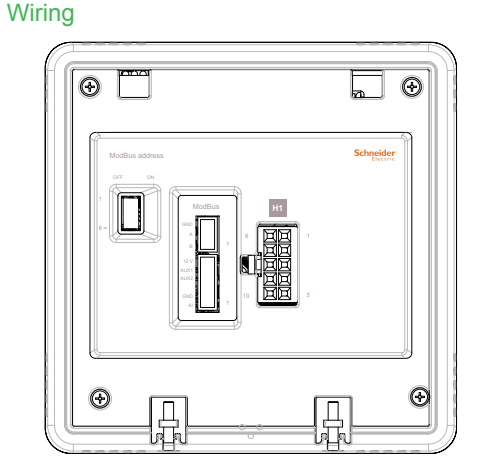

#### H1 White Connector: 24 VAC Power/HVAC Signals

|     |        |        | U                                                                             |
|-----|--------|--------|-------------------------------------------------------------------------------|
| Pin | Name   | Color  | Typical Function                                                              |
| 1   | RH     | Brown  | 24VAC (dedicated to heating power)                                            |
| 2   | RC     | Violet | 24VAC (dedicated to cooling/fan power)                                        |
| 3   | W3     | Grey   | Heating Stage 3 (HVAC) out<br>or Stage 3 heat (Heat Pump<br>with Aux Heating) |
| 4   | Y1     | Yellow | Cooling Stage1 Out (HVAC)<br>or Compressor Stage1 Out<br>(Heat Pump)          |
| 5   | Y2     | Orange | Cooling Stage2 Out (HVAC)<br>or Compressor Stage2 Out<br>(Heat Pump)          |
| 6   | С      | Black  | Common                                                                        |
| 7   | W1/O/B | Blue   | Heating stage 1 out (HVAC)<br>or Reversing valve output<br>(Heat Pump)        |
| 8   | W2     | White  | Heating stage 2 out (HVAC)                                                    |
| 9   | R      | Red    | 24 VAC or 24 VDC<br>(dedicated to product<br>power)                           |
| 10  | G      | Green  | Fan speed                                                                     |
|     |        |        |                                                                               |

#### schneider-electric.com | 4

| Pin                                     | Name | Color | Typical Function                                                                                                    |  |
|-----------------------------------------|------|-------|----------------------------------------------------------------------------------------------------|--|
| 5                                       | AUX1 | Blue  | Auxiliary input 1, connects<br>to key card/window switch<br>with dry contact output. Use<br>normal close/normal open<br>configuration to activate. |  |
| 6                                       | 12V  | Red   | 12 VDC. Connects to<br>external AUX1 or AUX2<br>switch/sensor with dry<br>contact output.                                                          |  |
| H3 White Connector: Low Voltage Signals |      |       |                                                                                                    |  |
| Pin                                     | Name | Color | Typical Function                                                                                                    |  |
| 1                                       | В    | White | RS485 DATA-                                                                                                    |  |
| 2                                       | A    | Red   | RS485 DATA+                                                                                                    |  |

Ground

Back View

## S1 Black Switch: Modbus Address Settings\*

Black

| Pin | Signal         | Typical Function                                  |
|-----|----------------|---------------------------------------------------|
| 1   | X <sub>1</sub> | $X_1=1$ if switch is ON, $X_1=0$ if switch is OFF |
| 2   | X <sub>2</sub> | $X_2=1$ if switch is ON, $X_2=0$ if switch is OFF |
| 3   | X <sub>3</sub> | $X_3=1$ if switch is ON, $X_3=0$ if switch is OFF |
| 4   | X <sub>4</sub> | $X_4=1$ if switch is ON, $X_4=0$ if switch is OFF |
| 5   | X <sub>5</sub> | $X_5=1$ if switch is ON, $X_5=0$ if switch is OFF |
| 6   | X              | Not connected                                     |

\*Modbus Address= X<sub>1</sub>\*2<sup>0</sup> + X<sub>2</sub>\*2<sup>1</sup> + X<sub>3</sub>\*2<sup>2</sup> + X<sub>4</sub>\*2<sup>3</sup> + X<sub>5</sub>\*2<sup>4</sup> Default address is 0. Adjust address range from 1-31 using S1, enable Modbus and set baud rate in the User Setup Setting (see User Guide for details).

schneider-electric.com | 2

#### Precautions

- · This product is not intended for life or safety applications.
- · Do not install this product in hazardous or classified locations.
- · Read and understand the instructions before installing the product.
- Turn off all power supplying equipment before working on it.
- The installer is responsible for conformance to all applicable codes
- · External housing may be cleaned with a damp cloth if it becomes dirty. Do not use any cleaning agent, especially alcohol.

If this product is used in a manner not specified by the manufacturer, the protection provided by the product may be impaired. No responsibility is assumed by the manufacturer for any consequences arising out of the use of this material.

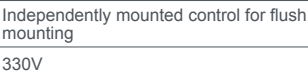

Schneider Gelectric

June 2020 F-28146-2 nk

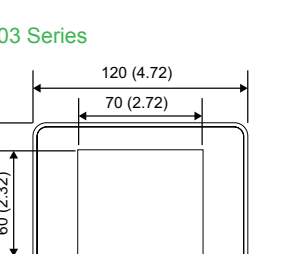

| 48 (1.86) |           | - |
|-----------|-----------|---|
|           |           |   |
|           | 85 (3.31) |   |

3

GND

85 (3.31

ount the HVAC thermostat, complete the following steps:

- 1. Position the Smart Wall Mounting Plate as shown in Figure 1.
- 2. Ensure the Smart Mounting Plates are oriented to follow the marking that says "This side up". Snap them together, ensuring all 4 corner snap hooks are attached, then attach them to the junction box using the supplied screws.
- 3. Use wire nuts to connect the Power/HVAC and other low voltage signal wiring harness to the power and heat pump/valve/fan control signal wires within the electrical box. See the pre-defined commissioning document for application-specific wire connections.
- 4. To connect the unit to the input power and the relays to the loads, plug the pre-wired power/ HVAC and other signals harness connector into the female receptacle at the back of the unit (H1/H2/H3).
- 5. Hook the tabs at the top rear of the unit housing into the matching depressions at the top of the Smart Mounting Plate and rotate the bottom of

© 2020 Schneider Electric. All rights reserved. All trademarks are owned by Schneider Electric Industries SAS or its affiliated companies. Schneider Electric, 35 rue Joseph Monier, F - 92500 Rueil-Malmaison

#### H1 White Connector: Low Voltage Signals

| Pin | Name | Color  | Typical Function                                                                                                    |
|-----|------|--------|----------------------------------------------------------------------------------------------------|
| 1   | AI   | White  | Not connected, reserve for future use                                                                                                   |
| 2   | GND  | Black  | Ground                                                                                                    |
| 3   | NC   | None   | Not connected                                                                                                    |
| 4   | AUX2 | Yellow | Auxiliary input 2, connects<br>to Balcony Door/ External<br>Occupancy sensor with<br>dry contact output, two<br>transitions to activate |

## Wiring Diagrams

Note: Prior to beginning an installation, use the HVAC Wire Harness Templates at the end of this document to identify the wires/signals coming out of the 4x4 box and to determine which wires are connected to which wires on the thermostat. These templates provide a quick and easy 'cheat sheet' to capture property-specific wiring requirements.

If you have technical questions, please contact the Schneider Electric Customer Care Center in vour country (see schneider-electric.com/contact).

#### Conventional HVAC: 24 VAC

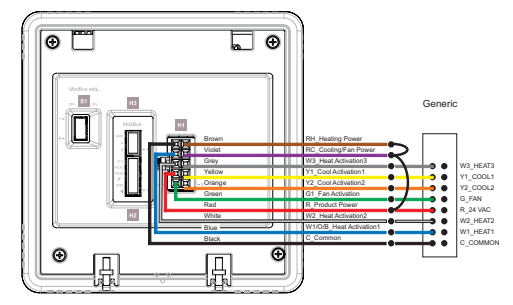

© 2020 Schneider Electric. All rights reserved. All trademarks are owned by Schneider Electric Industries SAS or its affiliated companies Schneider Electric, 35 rue Joseph Monier, F - 92500 Rueil-Malmaison

schneider-electric.com | 5 SpaceLogic Thermostat TH900 Programmable Series Installation Instructions Heat Pump B (HpB) Single-Stage Heat: 24 VAC Heat Pump B (HpB) Three-Stage Heat: 24 VAC

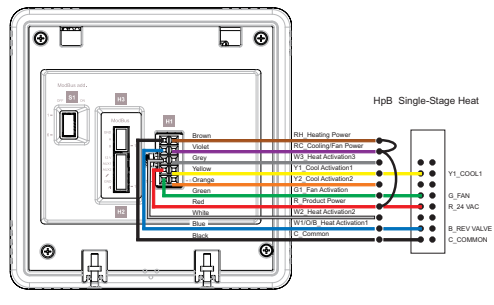

Heat Pump O (HpO) Single-Stage Heat: 24 VAC

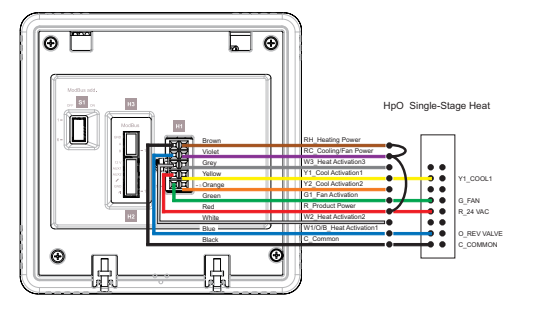

#### Heat Pump B (HpB) Two-Stage Heat:24 VAC

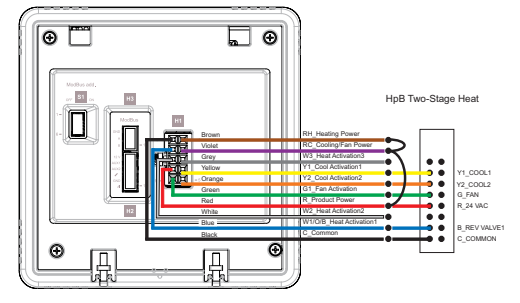

#### Heat Pump O (HpO) Two-Stage Heat: 24 VAC

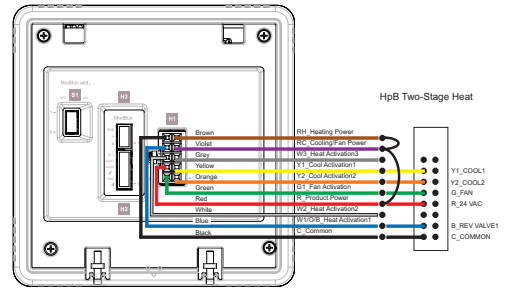

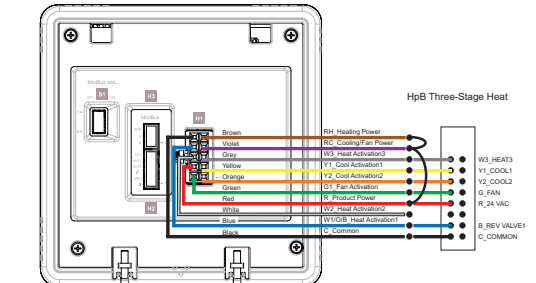

Heat Pump O (HpO) Three-Stage Heat: 24 VAC

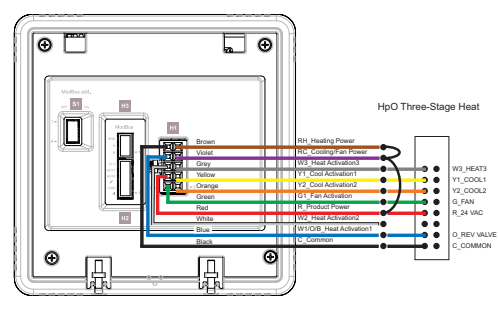

# **Typical HVAC Applications**

| Thermostat - Typical HVAC Applications |                  |                                |                                |                                |
|----------------------------------------|------------------|--------------------------------|--------------------------------|--------------------------------|
| Unit<br>Relay                          | Conv.<br>HVAC    | Heat Pump<br>(1-Stage<br>Heat) | Heat Pump<br>(2-Stage<br>Heat) | Heat Pump<br>(3-Stage<br>Heat) |
| W1/O/B                                 | Heat<br>Signal 1 | O/B-<br>Reversing<br>Valve     | O/B-<br>Reversing<br>Valve     | O/B-<br>Reversing<br>Valve     |
| W2                                     | Heat<br>Signal 2 | Not<br>connected               | Not<br>connected               | Not connected                  |
| W3                                     | Heat<br>Signal 3 | Not<br>connected               | Not connected                  | Heat Singal<br>3               |
| Y1                                     | Cool<br>Signal 1 | Compressor<br>1                | Compressor<br>1                | Compressor<br>1                |
| Y2                                     | Cool<br>Signal 2 | Not<br>connected               | Compressor<br>2                | Compresso<br>2                 |
| G                                      | Fan<br>Signal    | Fan Signal                     | Fan Signal                     | Fan Signal                     |
|                                        |                  |                                |                                |                                |

# Thermostat - Relay Load Output Voltage & Current

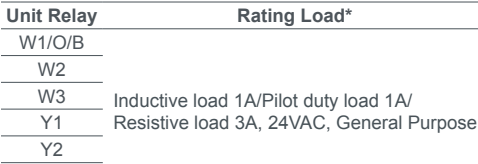

© 2020 Schneider Electric. All rights reserved. All trademarks are owned by Schneider Electric Industries SAS or its affiliated companies Schneider Electric, 35 rue Joseph Monier, F - 92500 Rueil-Malmaison

G

# SpaceLogic Thermostat TH900 Programmable Series Installation Instructions

# System Mode Selection

# **Touchscreen Models**

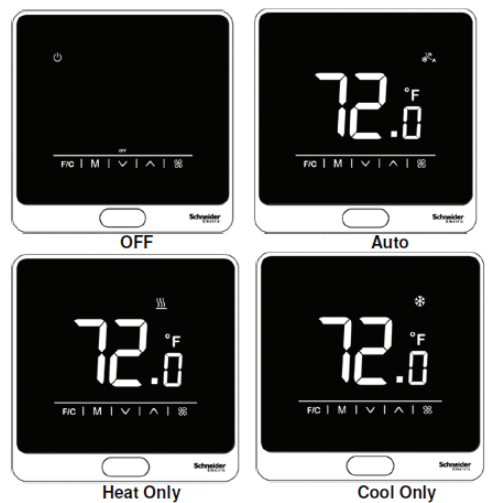

# **Pushbutton Models**

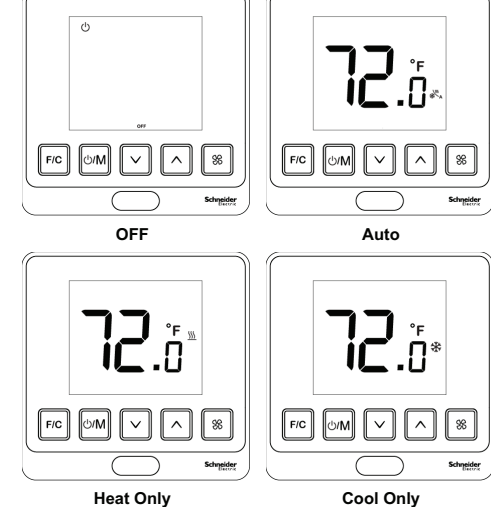

#### With a short press of the MODE button, the thermostat will cycle between OFF > Auto by default modes. In each of these modes, the contents of the display change accordingly. Note that Auto, Heat Only and Cool Only have identifying icons displayed above (touchscreen version) or to the left

schneider-electric.com | 7

- of the temperature (pushbutton version) · When the fan is operating under automatic control, the applicable fan on/off is chosen automatically based on temperature difference to achieve the space's air temperature set point
- If the user selects the fan to run in low speed via the fan button, then temperature control is delegated to the heating control and cooling control. The fan is no longer modulated until the setpoint is changed (defaults back to Auto mode) or the M button is pressed.

During normal operation, the measured ambient temperature is continuously monitored to ensure it does not exceed the High Temperature Protection setpoint if High Temperature Protection is enabled. Similarly, the measured ambient temperature is monitored to ensure it does not fall below the Frost Protection setpoint if the Frost Protection configuration is enabled.

#### Protection Modes The Frost Protection and High Temperature

#### SpaceLogic Thermostat TH900 Programmable Series Installation Instructions

\*For W1/O/B, W2 and W3, work applications simultaneously, total resistive load should not be more than 7A. For Y1, Y2, and G, work applications simultaneously, total resistive load should not be more than 7A.

# **User Interface**

#### User Setup Setting Mode

When unit is OFF (but powered), long press and hold the FAN button for 15 seconds to enter the user setup setting table. See user guide for details.

#### Installer Setup Setting Mode

When unit is OFF (but powered), long press and hold the F/C button for 15 seconds. Release the F/C button after the backlight flash. Press the UP button within three seconds to enter the installer setup setting table. See the user guide for details.

#### Protection Mode

When Frost Protection and High Temperature Protection is enabled, the measured ambient temperature is continuously monitored to ensure it does not exceed the High Temperature Protection setpoint or fall below the Frost Protection setpoint. An LCD and alarm indication alerts the user that the temperature exceeds the upper or lower limit. See the user guide for details.

#### Normal Operation Mode

When a button is pressed by the user, the device will display the system modes and the temperature. When the unit is not in use for more than 15 seconds, the LCD and button backlight will turn off or brightness will be minimized.

### ECO Mode

ECO mode minimizes energy consumption when a room is unoccupied and the device is ON. It allows for quick resumption when people return to the room. When the room is unoccupied, the device reverts back to ECO mode.

#### Button Lock and Unlock Mode

When the unit is ON, press and hold the O/M button for 15 seconds. Release the U/M button after the Lock icon flickers. Then press the UP button within three seconds to activiate the button lock. The Lock icon will appear on the LCD. When the button lock is activated, press and hold the U/M button for 15 seconds. Release the U/M button after the Lock icon flickers, then press the UP button within three seconds to deactivate the button lock. The Lock icon will disappear from the LCD

@ 2020 Schneider Electric. All rights reserved. All trademarks are owned by Schn Schneider Electric, 35 rue Joseph Monier, F - 92500 Rueil-Malmaison

#### SpaceLogic Thermostat TH900 Programmable Series Installation Instructions

If the low temperature exceeds the display range of 0°C (32°F), this will be indicated with 'LO' on the LCD.

If the high temperature exceeds the display range 50°C (122°F), this will be indicated with 'HI' on the LCD

If the on-board temperature sensor is not operating correctly (if it is open or short), 'Er' will be displayed on the LCD.

#### **HVAC Wire Harness Templates**

Use the wire harness templates below to note your wiring connections

|                      | H1 White Connector |
|----------------------|--------------------|
| RH_Heating Power     | Brown              |
| RC_Cooling/Fan Power | Violet             |
| W3_Heat Activation3  | Grey               |
| Y1_Cool Activation1  | Yellow             |
| Y2_Cool Activation2  | Orange             |
| G1_Fan               | Green              |
| R_Product Power      | Red                |

Interface Navigation

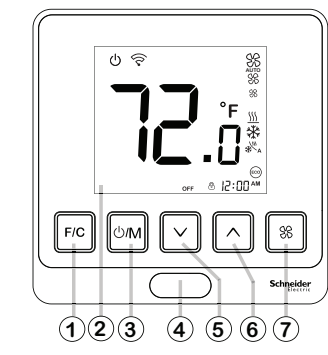

| No. | Item                                  | Function                                                                                 |
|-----|---------------------------------------|------------------------------------------------------------------------------------------|
| 1   | F/C button                            | Single button press toggles °F / °C                                                      |
| 2   | LCD                                   | Displays temperature, system mode icon (cool/heat/auto), lock icon, fan speed icon, etc. |
| 3   | Mode button                           | A short press of this button cycles through the system modes*.                           |
| 4   | On-board<br>occupancy<br>sensor (PIR) | Dummy house without on-board PIR connected                                               |
| 5   | Down button                           | Single button press decreases auto<br>mode setpoint by 0.5°C (1°F)                       |
| 6   | Up button                             | Single button press increases auto mode setpoint by 0.5°C (1°F)                          |
| 7   | Fan button                            | Single button press toggles between<br>pre-set fan speeds and fan auto<br>mode           |
|     |                                       |                                                                                          |

\*Mode screens displayed depend on user configuration settings. For a list of available modes, see the "System Mode Selection" section of this document.

## Normal Operation Mode

#### Setting the Fan Speed

A short press of the FAN button toggles between pre-set fan speeds and fan auto mode.

- AUTO Fan operates in low speed and can be disabled in configuration. Setting the fan to AUTO allows the blower to operate off and on intermittently in time with the heating or cooling system.
- · FAN LOW Fan operates in low speed.

A fan setting of ENABLE/DISABLE can also be set in the User Setup Settings menu.

- · ENABLE Fan blower continues to run after the system is turned off (OFF mode). Allows for manual switching of fan speeds (LOW//OFF).
- · DISABLE Fan turns off after the system is turned off (OFF mode).

interference received, including interference that may cause undesired operation.

schneider-electric.com | 8

Note: This equipment has been tested and found to comply with the limits for a Class B digital device, pursuant to part 15 of the FCC Rules. These limits are designed to provide reasonable protection against harmful interference in a residential installation. This equipment generates, uses and can radiate radio frequency energy and, if not installed and used in accordance with the instructions, may cause harmful interference to radio communications. However, there is no guarantee that interference will not occur in a particular installation. If this equipment does cause harmful interference to radio or television reception, which can be determined by turning the equipment off and on, the user is encouraged to try to correct the interference by one or more of the following measures:

- Reorient or relocate the receiving antenna.
- · Increase the separation between the equipment and receiver
- · Connect the equipment into an outlet on a circuit different from that to which the receiver is connected.
- Consult the dealer or an experienced radio/TV technician for help

#### Industry Canada

This device complies with Industry Canada licence-exempt RSS standard(s) . Operation is subject to the following two conditions: (1) this device may not cause interference, and (2) this device ccept any interference, including int that may cause undesired operation of the device.

# schneider-electric.com | 6

Note: Default modes are OFF and Auto. Additional modes can be enabled by the user

The default modes displayed by TH900 Series thermostats are OFF and Auto. Other available mode options include OFF/Auto/Heat/Cool, OFF/ Heat Only and OFF/Cool Only. In order to access these modes, the user must first enable them within the Installer Setup Setting Mode settings.

© 2020 Schneider Electric. All rights reserved. All trademarks are owned by Schneider Electric Industries SAS or its affiliated companies Schneider Electric, 35 rue Joseph Monier, F - 92500 Rueil-Malmaison

Protection modes can be enabled or disabled. When enabled, their setpoints are configurable, as described below. • Frost Protection (low temperature) can be

- enabled or disabled. When enabled, its setpoint ranges from 5 to 15°C (41 to 59°F). Default is 5°C (41°F). If Frost Protection is enabled and the measured ambient temperature is lower than its Frost Protection limit, then even when the device is OFF, heating will turn on automatically, as indicated on the LCD. Heating will turn off when the ambient temperature reaches the setpoint + 2°C (4°F).
- High Temperature Protection can be enabled or disabled and its setpoint ranges from 25 to 35°C (77 to 95°F). The default is 35°C (95°F). If High Temperature Protection is enabled and the measured ambient temperature is higher than its setpoint limit, then even when the device is OFF, cooling will turn on automatically as indicated on the LCD. Cooling will turn OFF when the ambient temperature decreases to the High Temperature Protections setpoint minus 2°C (4°F).

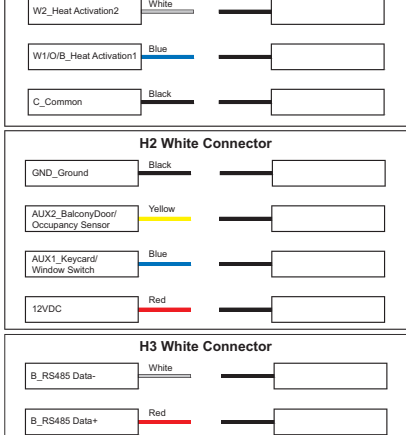

# **Regulatory Compliance** FCC

This device complies with part 15 of the FCC Rules. Operation is subject to the following two conditions: (1) This device may not cause harmful interference, and (2) this device must accept any

© 2020 Schneider Electric. All rights reserved. All trademarks are owned by Schneider Electric Industries SAS or its affiliated comp Schneider Electric, 35 rue Joseph Monier, F - 92500 Rueil-Malmaison

Le présent appareil est conforme aux CNR d'Industrie Canada applicables aux appareils radio exempts de licence. L'exploitation est autorisée aux deux conditions suivantes : (1) l'appareil ne doit pas produire de brouillage, et (2) l'appareil doit accepter tout brouillage radioélectrique subi, même si le brouillage est susceptible d'en compromettre le fonctionnement.

#### WEEE Directive 2012/19/EC Waste Electrical and Electronic Equipment Directive

Dispose of this device separately from household waste at an official collection point. Professional recycling protects people and the environment against potential negative effects.

### User Guide Link

Use the URL or QR code below to access the user guide for this product.

https://iportal2.schneider-electric.com/

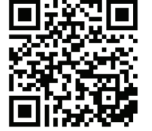